# Manuel d'utilisation d'Odoo pour le CDG Réunion Loïc DUBARD

10 juillet 2019

# Table des matières

| Ι        | Utilisateurs                                                                                                    | 3                            |  |  |  |  |
|----------|----------------------------------------------------------------------------------------------------|------------------------------|--|--|--|--|
| 1        | Fonctionnement global de l'application                                                                                                    | 3                            |  |  |  |  |
| <b>2</b> | Messages 3                                                                                                    |                              |  |  |  |  |
| 3        | Profile                                                                                                    | 3                            |  |  |  |  |
| 4        | Équipements & Maintenance         4.1       Équipements         4.2       Maintenance         4.2.1       Demandes de maintenance         4.2.2       Maintenance préventive d'un équipement | <b>3</b><br>3<br>4<br>4<br>6 |  |  |  |  |
| <b>5</b> | Projet                                                                                                    | 6                            |  |  |  |  |
| 6        | Parc Automobile         6.1 Enregistrer un nouveau véhicule                                                                                                    | <b>6</b><br>7<br>8<br>9      |  |  |  |  |
| II       | Administrateurs                                                                                                    | 11                           |  |  |  |  |
| 7        | Généralités sur l'application                                                                                                    | 11                           |  |  |  |  |
| 8        | Configuration         8.1       Intégration Active Directory                                                                                                    | <b>11</b><br>12              |  |  |  |  |
| 9        | Gestion des utilisateurs                                                                                                    | 13                           |  |  |  |  |
| 10       | Fichiers de Logs                                                                                                    | <b>14</b>                    |  |  |  |  |
| 11       | Changement d'un terme/mot/expression                                                                                                    | 14                           |  |  |  |  |
| 12       | Paramètrage des droits d'accès avancés                                                                                                    | 14                           |  |  |  |  |

# Première partie Utilisateurs

# 1 Fonctionnement global de l'application

L'application est accessible sur tout navigateur, smartphone ou ordinateur à l'adresse odoo.cdg.lan:8069/ à condition d'être connecté au réseau internet du Centre de Gestion.

Les informations de connexion (identifiant+mots de passe) sont les mêmes que sur les autres services informatiques du CDG.

### 2 Messages

# 3 Profile

# 4 Équipements & Maintenance

# 4.1 Équipements

Il faut être "gestionnaire des équipements" (voir droits d'accès) pour avoir accès à la liste des équipements et pouvoir la modifier.

On peut accéder à la liste des équipements de cette manière :

| Maintenance T                                    | ableau de bord    | Maintenance | Équipement                  | s Analyse                                                                                                    | +            | Q1           | 2      | 🍘 Admi     | n -   |
|--------------------------------------------------|-------------------|-------------|-----------------------------|----------------------------------------------------------------------------------------------------|--------------|--------------|--------|------------|-------|
| 1                                                |                   | . March     |                             | 3                                                                                                    |              |              |        |            |       |
| Q Menus de recherche                             |                   |             |                             |                                                                                                    | -4           |              |        |            | 7     |
|                                                  |                   |             |                             | _                                                                                                    | -            | 2            |        | 1966       | 6     |
|                                                  | 100               | 2.          |                             |                                                                                                    | く            |              |        | Q          | E     |
|                                                  |                   |             |                             |                                                                                                    |              |              | -      |            |       |
| Messages Contacts                                |                   | Projet      | Employ                      | yés                                                                                                    | Maintena     | ince         | Par    | c automobi | ile - |
| Équipements                                      |                   | [           | Recherche                   | and the state of the state of the state of the state of the state of the state of the state of the state of the |              |              |        | Q          |       |
| Créer Importer                                   |                   |             | ▼ Filtres ▼                 | Regrouper p                                                                                                    | oar 🔻        | 1-           |        |            |       |
|                                                  |                   |             | \star Favoris 🔻             |                                                                                                    |              | 4 <<br>/ 4   | >      | ■ :=       |       |
|                                                  |                   |             |                             |                                                                                                    |              | -            |        |            |       |
| Portail Coulissant                               |                   |             | Climatiseur                 | salle info                                                                                                    |              |              |        |            |       |
| Non assigné<br>CDG St-Pierre / Sous-sol (garage) |                   |             | Non assigné<br>CDG St-Pierr | e / Pôle Ressou                                                                                                 | urces / Serv | ice Inform   | atique |            |       |
|                                                  |                   | e 🖻         | 1 Requête jui               | llet 2                                                                                                    |              |              |        | 00         |       |
| Extincteur                                       |                   |             | Papier toilet               | te                                                                                                    |              |              |        |            |       |
| Non assigné                                      |                   |             | Non assigné                 | ( D.4) D                                                                                                    |              |              |        |            |       |
| CDG St-Pierre / Pôle Ressources / Se             | ervice Informatiq | ue          | CDG St-Pierr                | e / Pôle Ressou                                                                                                 | urces / Serv | rice Logisti | que    |            |       |
| 1 Requéte julliet 23                             |                   |             | 1 Requête Jul               | llet 13                                                                                                    |              |              |        | 0          |       |

et ajouter un nouvel équipement :

Équipements / Climatiseur salle info

| Nom de requipement                                                                                                    |                                                                                |                 |                           | A Mair        | Actif |
|----------------------------------------------------------------------------------------------------|--------------------------------------------------------------------------------|-----------------|---------------------------|---------------|-------|
| Climatiseur                                                                                                    | salle info                                                                     |                 |                           | • Wall        |       |
| Catégorie                                                                                                    | Climatiseur                                                                    |                 | Équipe de                 | Sous-traitant |       |
| d'equipement<br>Utilisé par                                                                                           | Service                                                                        |                 | maintenance<br>Technicien | Admin         |       |
|                                                                                                    | Employé                                                                        |                 | Utilisé sur les lieux     | Salle info    |       |
|                                                                                                    |                                                                                |                 |                           |               |       |
| Service                                                                                                    | CDG St-Pierre / Pôle Ressources / Service In                                   | iformatique 🝷 🕻 | 2                         |               |       |
| Service                                                                                                    | CDG St-Pierre / Pôle Ressources / Service In<br>ation de l'article Maintenance | iformatique 🝷 [ | 3                         |               |       |
| Service<br>Description Inform:<br>Prochaine<br>maintenance<br>préventive                                              | CDG St-Pierre / Pôle Ressources / Service In<br>ation de l'article Maintenance | oformatique –   | 3                         |               |       |
| Service<br>Description Inform:<br>Prochaine<br>maintenance<br>préventive<br>Fréquence de<br>maintenance<br>préventive | CDG St-Pierre / Pôle Ressources / Service In<br>ation de l'article Maintenance | iformatique - C | 3                         |               |       |

Il peut être intéressant d'afficher la liste des équipements regroupés par service/pôle :

| Maintenance                        | Tableau de bord   | Maintenance | Équipements | Analyse Co       | onfiguration                |                    | @ <mark>2</mark> | 2        | 🏟 Admin 👻     |
|------------------------------------|-------------------|-------------|-------------|------------------|-----------------------------|--------------------|------------------|----------|---------------|
| Équipements                        |                   |             |             | E Service        | Recherche                   |                    |                  |          | Q             |
| Créer Importer                     |                   |             |             | ▼ Filtres ▼      | ■ Regrouper par ▼           | <b>↓</b> Favoris ▼ |                  |          | •• •=         |
| Nom de l'équipement 👻              |                   | Emplo       | oyé Service |                  | Techniciens                 |                    | ien Cat          | égorie d | 'équipement 3 |
| CDG St-Pierre / Pôle Ressources    | / Service Inform  | atique (2)  |             |                  | Catégorie                   |                    |                  |          |               |
| CDG St-Pierre / Pôle Ressources    | / Service Logisti | que (1)     |             |                  | Propriétaire<br>Fournisseur |                    |                  |          |               |
| ▼ CDG St-Pierre / Sous-sol (garage | e) (1)            |             |             |                  | Employé                     |                    |                  |          |               |
| Portail Coulissant                 |                   |             | CDG St-P    | ierre / Sous-sol | (g: Service 2               |                    | Aut              | res      |               |

#### 4.2 Maintenance

#### 4.2.1 Demandes de maintenance

Par défaut, Les demandes de maintenance sont affichées regroupées par status de la demande (nouvelle demande, en cours, fait, rebut).

Pour accéder à cette liste :

| Maintenance                                           | Tableau de bord | Maintenance   | Équipements     | Analyse | Conf | iguration       |          |           |        |       | @ <mark>2</mark> | 2 | e ( |
|-------------------------------------------------------|-----------------|---------------|-----------------|---------|------|-----------------|----------|-----------|--------|-------|------------------|---|-----|
| Demandes de mainter                                   | nance           | Demandes d    | le maintenance  | Recher  | che  |                 |          |           |        |       |                  |   |     |
| Créer Importer                                        |                 | Calendrier de | es maintenances | ▼ Filtr | es 🔹 | <b>≡</b> Regrou | per pa   | ar 💌      | ★ Favo | ris 🔻 |                  | ≔ |     |
| Nouvelle demande                                      |                 | + En cou      | rs              |         |      | +               |          |           |        | Ajou  | iter une c       |   |     |
| Chamgement ampoule<br>Admin<br>Ampoule<br>Fournitures |                 |               |                 |         |      |                 | Fait (0) | Rebut (0) |        |       |                  |   |     |

#### On peut aussi créer/modifier des demandes de maintenance :

| Demandes de maintenance / Chamgement ampou |
|--------------------------------------------|
|--------------------------------------------|

| nuler               |             |             | Nouvelle demande En cou | urs Fait Re |
|---------------------|-------------|-------------|-------------------------|-------------|
| Chamgeme            | nt ampoule  |             |                         |             |
| Créé par            | Admin       | Équipe      | Maintenance interne     |             |
| Équipement          | Ampoule     | Responsable | Admin                   |             |
| Catégorie           | Fournitures | Date prévue | 15/07/2019 10:00:00     |             |
| Date de la requête  | 08/07/2019  | Durée       | 00:00 heures            |             |
| Type de maintenance | Corrective  | Priorité    | ★★☆                     |             |

On peut voir ci dessus un bouton pour annuler les modifications.

Un vue inintéressante est le calendrier de maintenance qui affiche les demandes par technicien :

| Ma      | aintenance                 | <b>e</b> Tablea          | u de bord Main      | tenance Équipe                          | ements Analyse            | e Configuration        |       |             | @ <mark>2</mark> | 2       | 🔞 A  | dmin 👻 |
|---------|----------------------------|--------------------------|---------------------|-----------------------------------------|---------------------------|------------------------|-------|-------------|------------------|---------|------|--------|
| De<br>¢ | mandes de n<br>Aujourd'hui | naintenance<br>→ Jour Se | (juillet 2 De<br>Ca | mandes de mainte<br>lendrier des mainte | enance<br>enances<br>T Fi | erche<br>Itres ▼ ★Favo | ris 🔻 |             | Ê                |         | = =  | Q      |
| W       | lun.                       | mar.                     | mer.                | jeu.                                    | ven.                      | sam.                   | dim.  | 🗲 juil. 201 | 9 🔸              |         |      | ×      |
| 27      | 1                          | 2                        | 3                   | 4                                       | 5                         | 6                      | 7     | lun. mar.   | mer. je          | J. ven. | sam. | dim.   |
|         |                            |                          |                     |                                         |                           |                        |       | 1 2         | 3 4              | 5       | 6    | 7      |
|         |                            |                          |                     |                                         |                           |                        |       | 8 9         | 10 11            | 12      | 13   | 14     |
|         |                            |                          |                     |                                         |                           |                        |       | 22 23       | 24 25            | 5 26    | 20   | 21     |
| 28      | 8                          | 9                        | 10                  | 11                                      | 12                        | 13                     | 14    | 29 30       | 31               |         |      |        |
|         |                            |                          |                     |                                         |                           | Maintenance préve      |       | Technic     | ien              |         |      |        |
|         |                            |                          |                     |                                         |                           | Admin                  |       |             | 1                |         |      |        |
|         |                            |                          |                     |                                         |                           |                        |       | 123         | Adm              | in      |      |        |
| 20      | 15                         | 16                       | 17                  | 10                                      | 10                        | 20                     | 21    |             | TIM              |         |      |        |
| 29      | Chamgement amp             | 10                       | 17                  | 10                                      | 19                        | 20                     | 21    |             |                  |         |      |        |
|         | Admin                      |                          |                     |                                         |                           |                        |       |             |                  |         |      |        |
|         |                            |                          |                     |                                         |                           |                        |       |             |                  |         |      |        |
|         |                            |                          |                     |                                         |                           |                        |       |             |                  |         |      |        |
| 30      | 22                         | 23                       | 24                  | 25                                      | 26                        | 27                     | 28    |             |                  |         |      |        |
|         |                            | Admin                    |                     |                                         |                           |                        |       |             |                  |         |      |        |
|         |                            |                          |                     |                                         |                           |                        |       |             |                  |         |      |        |
|         |                            |                          |                     |                                         |                           |                        |       |             |                  |         |      |        |
| 31      | 29                         | 30                       | 31                  | 1                                       | 2                         |                        | 4     |             |                  |         |      |        |
|         |                            |                          |                     |                                         |                           |                        |       |             |                  |         |      |        |
|         |                            |                          |                     |                                         |                           |                        |       |             |                  |         |      |        |
|         |                            |                          |                     |                                         |                           |                        |       |             |                  |         |      |        |
| 32      | 5                          | б                        | 7                   |                                         | 9                         | 10                     | 11    |             |                  |         |      |        |
|         |                            |                          |                     |                                         |                           |                        |       |             |                  |         |      |        |
|         |                            |                          |                     |                                         |                           |                        |       |             |                  |         |      |        |
|         |                            |                          |                     |                                         |                           |                        |       |             |                  |         |      |        |
|         |                            |                          |                     |                                         |                           |                        |       |             |                  |         |      |        |

#### 4.2.2 Maintenance préventive d'un équipement

Voir l'onglet maintenance dans la modification/création d'un équipement.

# 5 Projet

## 6 Parc Automobile

La page d'accueil du module parc automobile présente tous les véhicules en fonction de leurs status (Commandé, réservé, en maintenance ou disponible).

Un choix intéressant peut être par exemple d'afficher cette liste groupée par lieu (si non disponible il faut ajouter un groupe personnalisé et sélectionner Lieu) :

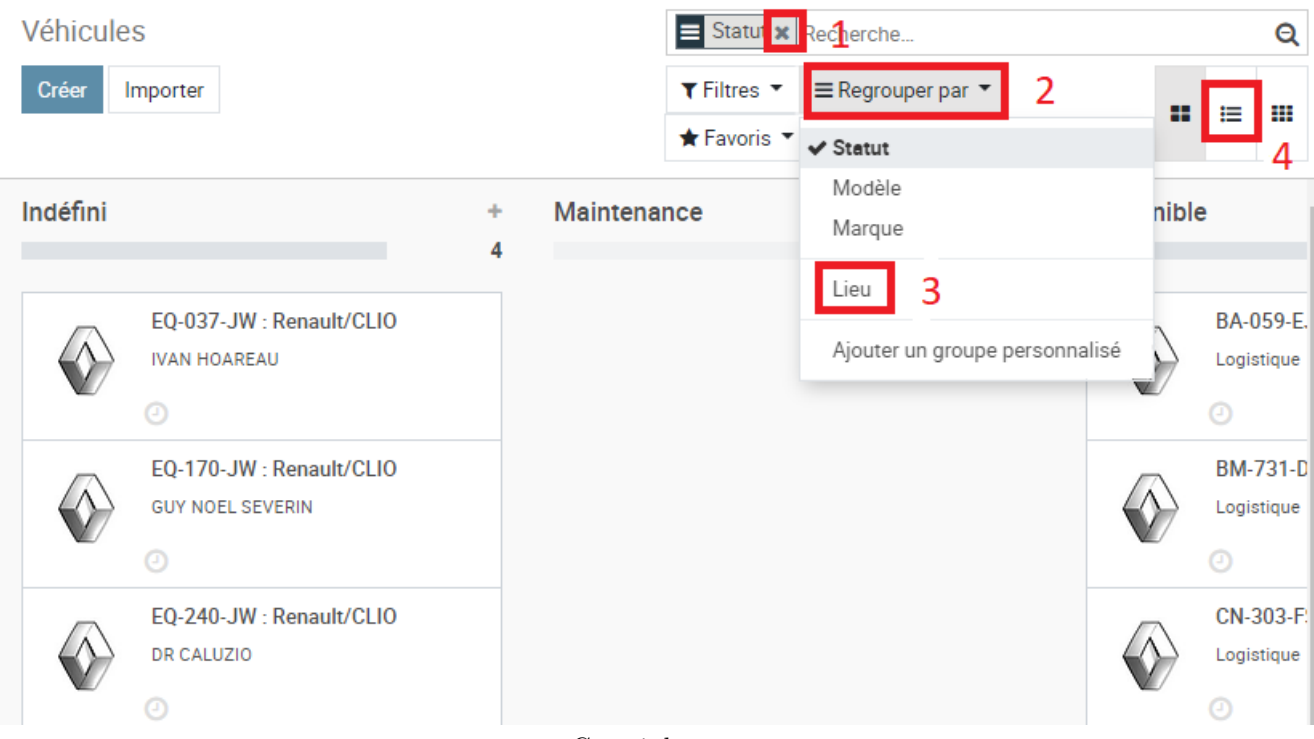

Ce qui donne :

| Véhicules               |                |            | E Lieu X Recherche. | **                          |      | Q      |
|-------------------------|----------------|------------|---------------------|-----------------------------|------|--------|
| Créer Importer          |                |            | ▼ Filtres ▼ ≡ Regro | ouper par 🔻                 | :=   |        |
|                         |                |            | ★ Favoris ▼         |                             |      |        |
| Plaque d'immatriculatin | Modèle         | Conducteur | Numéro de chassis   | Date de mise en circulation | État | (      |
| DR AZEMA (1)            |                |            |                     |                             |      |        |
| DR BADIA (1)            |                |            |                     |                             |      |        |
| DR CALUZIO (1)          |                |            |                     |                             |      |        |
| DR GARNIER (1)          |                |            |                     |                             |      |        |
| DR GRIZEAU (1)          |                |            |                     |                             |      |        |
| DR ROLLIN (1)           |                |            |                     |                             |      |        |
| DR ZIEGLE (1)           |                |            |                     |                             |      |        |
| GUY NOEL SEVERIN (1)    |                |            |                     |                             |      |        |
| ► IVAN HOAREAU (1)      |                |            |                     |                             |      |        |
| ✓ Logistique (5)        |                |            |                     |                             |      |        |
| BA-059-EJ               | Renault/CLIO   |            |                     | 21/09/2010                  | Disp | onible |
| BM-731-DL               | Renault/KANG00 |            |                     | 18/04/2011                  | Disp | onible |
| CN-303-FS               | Renault/CLIO   |            |                     | 27/11/2012                  | Disp | onible |
| CW-255-NQ               | Peugeot/208    |            |                     | 03/07/2013                  | Disp | onible |
| CW-703-MY               | Renault/KANG00 |            |                     | 03/07/2013                  | Disp | onible |
| PRESIDENT (1)           |                |            |                     |                             |      |        |
| ▶ Pôle Santé (2)        |                |            |                     |                             |      |        |
| Pôle St-Clotilde (1)    |                |            |                     |                             |      |        |
|                         |                |            |                     |                             |      |        |

Seul les gestionnaires du parc automobile peuvent modifier la liste des différents status de véhicule en suivant les étapes ci-dessous :

| Parc automobile                      | Véhicules | Analyse | Configuration 1                                                             |
|--------------------------------------|-----------|---------|-----------------------------------------------------------------------------|
| Statut du véhicule<br>Créer Importer |           |         | Modèle de la marque du véhicule<br>Types d'intervention<br>Types de contrat |
| Nom                                  |           |         | Statut du véhicule 2                                                        |
| 🗌 🕂 Maintenance                      |           |         | Étiquettes de véhicule                                                      |
| 🗌 🕂 Disponible                       |           |         |                                                                             |
| 🗌 🕂 Demandé                          |           |         |                                                                             |
| 🗌 🕂 Réservé                          |           |         |                                                                             |
|                                      |           |         |                                                                             |

### 6.1 Enregistrer un nouveau véhicule

Seul les gestionnaires du parc automobile peuvent créer ou supprimer un véhicule. Pour enregistrer un nouveau véhicule, il suffit de suivre les étapes suivantes :

|                                      | Parc automobile                       | Véhicules Analyse                                   | Configuration                |                          |
|--------------------------------------|---------------------------------------|-----------------------------------------------------|------------------------------|--------------------------|
|                                      | Véhicules<br>Créer Importer           |                                                     |                              |                          |
| Véhicules / Rena<br>Sauvegarder Annu | ult/CLIO/BA-059-EJ<br>ler             |                                                     |                              | 1 / 14 🔇                 |
|                                      |                                       |                                                     | Maintenance Di               | isponible Demandé Rése   |
|                                      |                                       | D Historique<br>Conducteu                           | des<br>urs <b>D</b> Contrats | \$ <sup>0</sup><br>Coûts |
|                                      |                                       | Services                                            | ▲ <sup>0</sup><br>Carburar   | nt <b>0</b> kilomètrage  |
| В                                    | A-059-EJ                              |                                                     |                              | - Actif                  |
| Éti                                  | quettes (Véhicule utilitaire X)       | •                                                   |                              |                          |
| Propriétés                           |                                       | _                                                   |                              |                          |
| Conducteur                           | · · · · · · · · · · · · · · · · · · · | <ul> <li>Dernier relevé<br/>kilomètrique</li> </ul> | 0,00                         | kilomètres 🔻             |
| Lieu                                 | Logistique                            | Date d'immatriculation                              | 21/09/2010                   | •                        |
| Année du modèle                      |                                       | Première Date de<br>Contrat                         | 04/07/2019                   | •                        |
|                                      |                                       | Valeur Catalogue (TVA                               | 0,00                         |                          |
|                                      |                                       | Valeur résiduelle                                   | 0,00                         |                          |
|                                      |                                       |                                                     |                              |                          |
| Options                              |                                       | Options du mote                                     | eur                          |                          |
| Nombre de places                     | 2                                     | Transmission                                        |                              | ¥                        |
| Nombre de portes                     | 5                                     | Type de carburant                                   | Diesel                       | •                        |
| Couleur                              |                                       | Emission de CO2                                     | 0,00                         | g/km                     |
|                                      |                                       | Nombre de chevaux                                   | 0                            |                          |
|                                      |                                       | Taxe sur la puissance<br>(en chevaux fiscaux)       | 6,00                         |                          |
|                                      |                                       | Puissance                                           | 0                            | kW                       |

#### 6.2 Planifier l'utilisateur du véhicule

Pour planifier les utilisation d'un véhicule, et garder un historique des conducteur il faut se rendre sur la fiche historique des conducteurs d'un véhicule.

Pour cela, il faut suivre ce qui suit :

| Parc automobile                      | Véhicules Analyse Configuration                                                                  |
|--------------------------------------|--------------------------------------------------------------------------------------------------|
| Véhicules<br>Créer Importer          | Véhicules 2<br>Relevés kilomètrique des véhicules<br>Vehicles Costs                              |
| Indéfini                             | Contrats des véhicules<br>Suivi du niveau d'essence<br>Suivi des interventions sur les véhicules |
| EQ-037-JW : Renault/<br>IVAN HOAREAU | Modèle des Véhicules                                                                             |

| Véhicules / Renault/CLIO/BA-0                    | 59-EJ          |             |                                                                                                    |                     |                                         |       |   |
|--------------------------------------------------|----------------|-------------|----------------------------------------------------------------------------------------------------|---------------------|-----------------------------------------|-------|---|
| Modifier Créer                                   | Action         | n 🕶         |                                                                                                    |                     | 1 / 18                                  | <     |   |
|                                                  |                |             | Maintenance                                                                                                    | Disponible          | Demandé                                 | Réser |   |
| Renault/CL<br>BA-059-EJ<br>(Véhicule utilitaire) | .10            | ت<br>عر     | Historique des<br>Conducteurs<br><sup>0</sup><br>Services<br><sup>1</sup><br><sup>0</sup><br><sup>0</sup><br><sup>0</sup><br><sup>0</sup><br><sup>0</sup><br><sup>0</sup><br><sup>0</sup><br><sup>0</sup> | rats \$<br>urant 26 | 0<br>Coûts<br>1<br>kilomètrage<br>Actif |       |   |
|                                                  | ]              | puis :      |                                                                                                    |                     |                                         |       |   |
| Véhicules / Renault/CLIO/EQ                      | 037-JW         | Recherche   |                                                                                                    |                     |                                         |       | Q |
| / Assignation Logs                               |                |             |                                                                                                    |                     |                                         |       |   |
| Importer Sauvegarder Annuler                     |                | ▼ Filtres ▼ | ≡Regrouper par ▼                                                                                                    |                     | 1-3/                                    | ,     |   |
|                                                  |                | ★ Favoris 🔻 |                                                                                                    |                     | 3                                       |       | / |
| Conducteur                                       | Date de début  |             | Date                                                                                                    | de fin              |                                         |       |   |
| Mickey Mouse                                     | 01/07/2019     |             | 03/07                                                                                                    | //2019              |                                         |       |   |
| Bob l'éponge                                     | 04/07/2019     |             | 04/07                                                                                                    | /2019               |                                         |       |   |
| Mario Bros                                       | - 🖸 04/07/2019 |             | ✓ 04/07                                                                                                    | 7/2019              |                                         |       |   |

#### 6.3 Suivi des interventions sur un véhicule

On peut suivre les interventions sur les véhicules et leur coût :

| Parc automobile                           | Véhicules                                         | Analyse Configuration                                                         | @ <b>1</b> (                                  | 🔍 🛛 🍈 Admin      | •          |  |
|-------------------------------------------|---------------------------------------------------|-------------------------------------------------------------------------------|-----------------------------------------------|------------------|------------|--|
| Suivi des interventions<br>Créer Importer | SUI Véhicule<br>Relevés I<br>Vehicles<br>Contrats | s<br>kilomètrique des véhicules<br>Costs<br>des véhicules<br>niveau d'essence | Recherche<br>Regrouper par                    | Q<br>III III III |            |  |
| Date V                                    | /éhic Suivi des                                   | interventions sur les véhicul                                                 | Référence de la<br>les ur Fournisseur facture | Notes tota       | Prix<br>al |  |
| ▼ Renault/CLIO/EQ-037-JW (1)              | Modèle d                                          | tes Véhicules                                                                 |                                               | 500              | 0,00       |  |
| 17/07/2019 R                              | Renault/CLIO/EQ-<br>)37-JW                        | Maintenance et réparation                                                     |                                               | 500              | 0,00       |  |
| ▼ Renault/CLIO/EQ-170-JW (1)              |                                                   |                                                                               |                                               | 100              | 0,00       |  |
| 05/07/2019 R                              | Renault/CLIO/EQ-<br>170-JW                        | Maintenance et réparation                                                     |                                               | 100              | 0,00       |  |
|                                           |                                                   |                                                                               |                                               | 600              | 0,00       |  |

Pour créer une intervention sur un véhicule il faut sélectionner le véhicule puis :

Véhicules / Renault/CLIO/EQ-037-JW

| Re                                                                                                    | nault/CLIO             | D Historique des Conducteurs                                                                                                    | 0<br>Contrats                  | \$ 1<br>Coûts                              |
|----------------------------------------------------------------------------------------------------|------------------------|----------------------------------------------------------------------------------------------------|--------------------------------|--------------------------------------------|
| EQ                                                                                                    | -037-JW                | <sup>1</sup> Services <sup>⊥</sup>                                                                                               | 0<br>Carburant                 | 1<br>kilomètrage                           |
| Véh                                                                                                    | icule particulier)     |                                                                                                    |                                | - Actif                                    |
| Propriétés                                                                                                    |                        |                                                                                                    |                                |                                            |
| Conducteur<br>Lieu<br>Numéro de chassis<br>Année du modèle                                                                                                  | IVAN HOAREAU           | Dernier relevé<br>kilomètrique<br>Date de mise en<br>circulation<br>Première Date de<br>Contrat<br>Valeur Catalogue (T<br>incl.) | 20 000,0<br>11/09/2<br>VA 0,00 | 00 kilomètres<br>2017                      |
| puis cli                                                                                                    | quer sur créer puis on | rempli le formulaire et                                                                                                    | on sauvegar                    | de :                                       |
| ules / Renault/CL                                                                                                    | .10/EQ-037-JW / Suiv   | vi des interventions s                                                                                                    | ur les véhic                   | ules / Nouvea                              |
| garder Annuler                                                                                                    |                        |                                                                                                    |                                |                                            |
|                                                                                                    |                        |                                                                                                    |                                |                                            |
| Dátaila das inte                                                                                                    |                        | Dátail kilomát                                                                                                    |                                |                                            |
| Details des inte                                                                                                    | rventions              |                                                                                                    | rique                          |                                            |
| venicule                                                                                                    | Renault/CLIO/EQ-037- 1 |                                                                                                    | 20000                          | kilomètres                                 |
| Type de service                                                                                                    | Maintenance et répara  |                                                                                                    |                                |                                            |
| Prix total                                                                                                    | 500                    |                                                                                                    |                                |                                            |
|                                                                                                    |                        |                                                                                                    |                                |                                            |
| Informations su                                                                                                    | unnlámontairos         |                                                                                                    |                                |                                            |
| Dete                                                                                                    |                        |                                                                                                    |                                |                                            |
| Date                                                                                                    | 24/07/2019             |                                                                                                    |                                |                                            |
| Acheteur                                                                                                    |                        |                                                                                                    |                                |                                            |
| Acheteur<br>Fournisseur                                                                                                    |                        | -                                                                                                    |                                |                                            |
| Acheteur<br>Fournisseur<br>Référence de la                                                                                                    |                        |                                                                                                    |                                |                                            |
| Acheteur<br>Fournisseur<br>Référence de la<br>facture                                                                                                    |                        |                                                                                                    |                                |                                            |
| Acheteur<br>Fournisseur<br>Référence de la<br>facture<br>Services inclus                                                                                    |                        |                                                                                                    |                                |                                            |
| Acheteur<br>Fournisseur<br>Référence de la<br>facture<br>Services inclus<br>Service                                                                         |                        |                                                                                                    |                                | Coût estimé                                |
| Acheteur<br>Fournisseur<br>Référence de la<br>facture<br>Services inclus<br>Service<br>Remplacement du filtre                                               | e à air                |                                                                                                    |                                | Coût estimé<br>0,00                        |
| Acheteur<br>Fournisseur<br>Référence de la<br>facture<br>Services inclus<br>Service<br>Remplacement du filtre<br>Inspection des freins                      | e à air                |                                                                                                    |                                | <b>Coût estimé</b><br>0,00<br>0,00         |
| Acheteur<br>Fournieseur<br>Référence de la<br>facture<br>Services inclus<br>Service<br>Remplacement du filtre<br>Inspection des freins                      | e à air                |                                                                                                    |                                | <b>Coût estimé</b><br>0,00<br>0,00<br>0,00 |
| Acheteur<br>Fournisseur<br>Référence de la<br>facture<br>Services inclus<br>Service<br>Remplacement du filtre<br>Inspection des freins<br>Ajouter une ligne | e à air                |                                                                                                    |                                | Coût estimé<br>0,00<br>0,00<br>0,00        |

### 6.4 Calendrier des réservations

# Deuxième partie Administrateurs

# 7 Généralités sur l'application

L'application se trouve à l'emplacement "/home/odo<br/>o/odoo" de la VM Odoo\_test dont le compte odoo est accessible en <br/>ssh en 192.168.0.9 ou odoo.cdg.lan. La VM possède les caractéristiques suivantes :

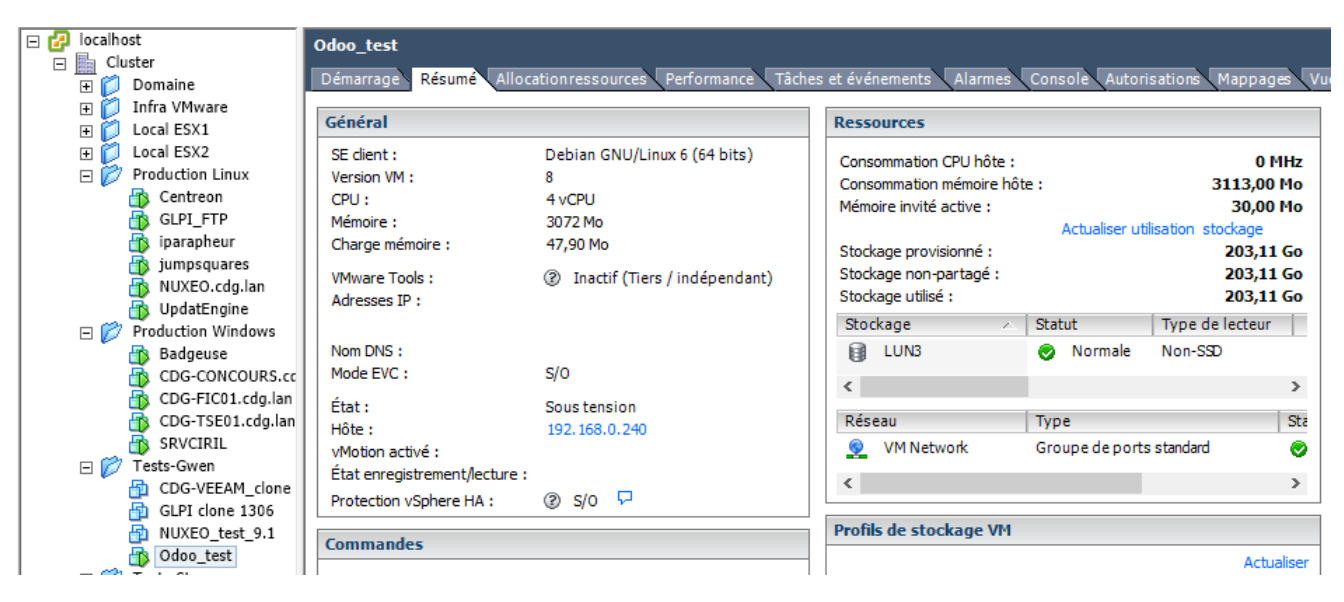

Le script /home/odoo/odoo/launch permet de lancer l'application dans un screen ou d'avoir accès au screen si elle est déjà lancée. (On peut échapper un screen sans tuer le processus par CTRL+A,D).

Les modules sont situés dans le dossier /home/odoo/odoo/addons.

# 8 Configuration

Les utilisateurs administrateurs ont accès au module "Configuration" qui donne accès à la gestion des modules installés, des utilisateurs, des sites, de la traduction de l'application :

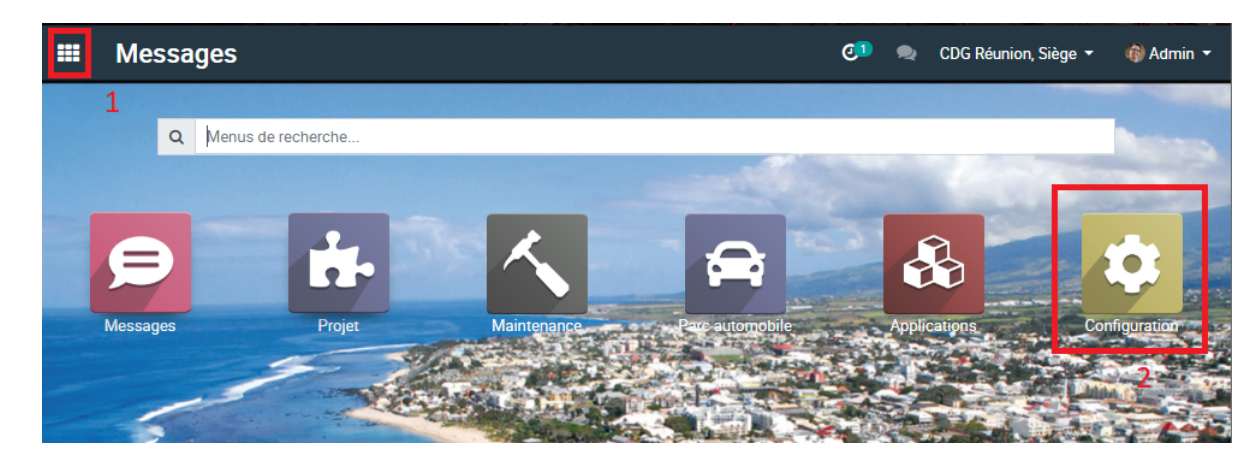

On arrive alors sur cette page :

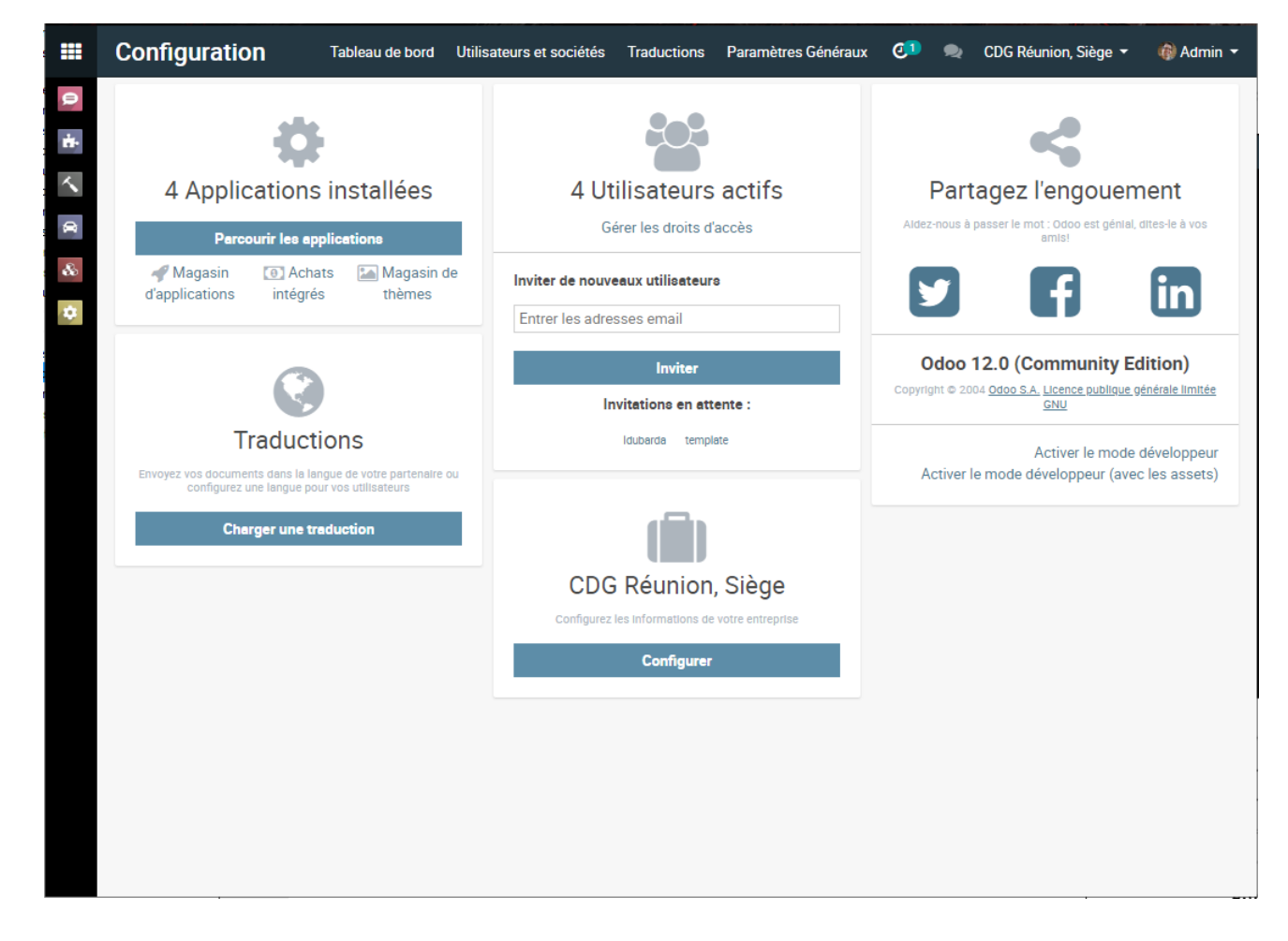

### 8.1 Intégration Active Directory

Le compte d'accès à l'AD pour l'application a été créé sous cette architecture :

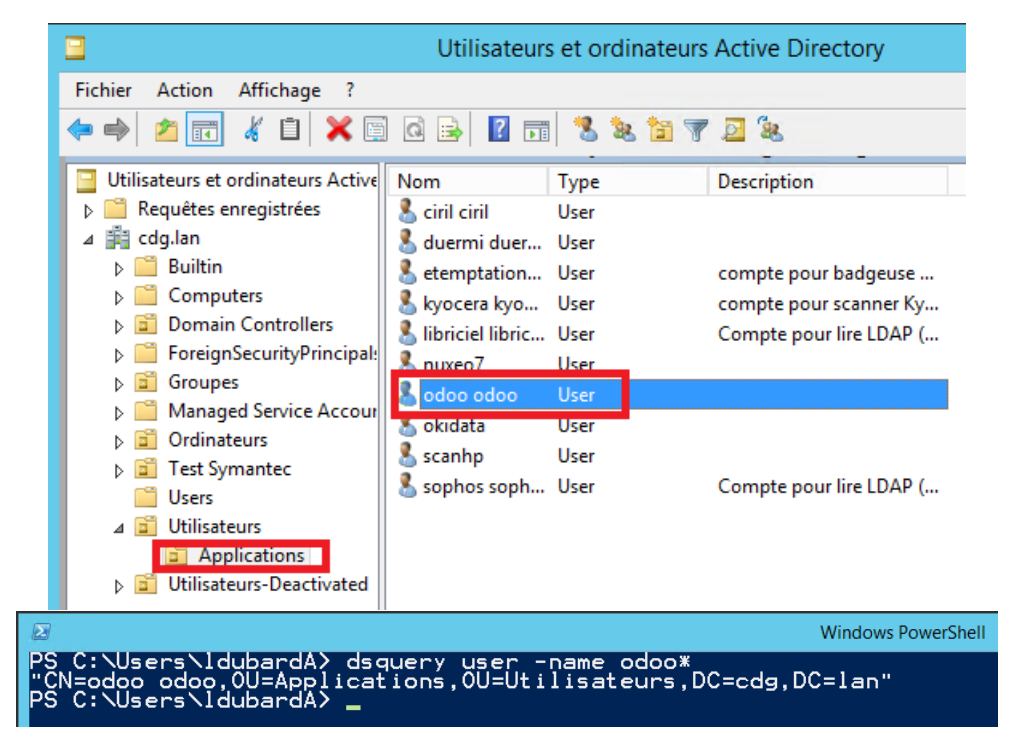

On doit donc configurer l'application de cette façon :

| Configuration                                           | Tableau de bord                      | Utilisateurs et sociétés                                       | Traductions     | Paramètres Généraux |   |                                                                                                    |                                                                                                    |
|---------------------------------------------------------|--------------------------------------|----------------------------------------------------------------|-----------------|---------------------|---|----------------------------------------------------------------------------------------------------|----------------------------------------------------------------------------------------------------|
| Configuration                                           |                                      |                                                                |                 |                     |   |                                                                                                    | Recherche                                                                                                    |
| Sauvegarder Annuler                                     | _                                    |                                                                |                 |                     |   |                                                                                                    |                                                                                                    |
| <ul> <li>Projet</li> <li>Paramètres Généraux</li> </ul> | <ul> <li>✓ C</li> <li>✓ C</li> </ul> | Carnet de contacts commur<br>Catalogue                         | 1               |                     |   |                                                                                                    |                                                                                                    |
|                                                         | Impression                           | ns postales                                                    |                 |                     |   |                                                                                                    |                                                                                                    |
|                                                         | Chois                                | imer sur les deux côtés 🗒<br>sissez le layout pour imprin      | ier des docum   | ents                |   | Imprimer en couleur 🗐<br>Choisissez l'encre utilisée pour                                                   | imprimer des documents                                                                                                    |
|                                                         | Intégration                          | าร                                                             |                 |                     |   |                                                                                                    |                                                                                                    |
|                                                         | Pads     Utilis                      | e <b>collaboratifs</b><br>ez les pads externes dans (          | Odoo Notes      |                     |   | Calendrier Google<br>Synchronisez votre calendrier a                                                        | avec Google Calendar                                                                                                    |
|                                                         | Goog<br>Crée:                        | <b>jle Drive</b><br>z et attachez des document                 | s Google Drive  | à vos entrées       |   | Feuille de calcul Google<br>Extrayez et analysez les donné                                                  | es Odoo de Google Spreadsheet                                                                                                    |
|                                                         | Auth<br>Utilis<br>Face               | entification OAuth<br>ez des comptes externes p<br>book, etc.) | our vous conne  | ecter (Google,      | ۷ | Authentification LDAP<br>Utilisez les informations d'iden<br>Serveur LDAP 2                                 | tification LDAP pour vous connecter                                                                                                    |
|                                                         | Tradi                                | uctions Gengo<br>uisez votre site internet ave                 | c Gengo         |                     | * | Bibliothèque d'images Unsplac<br>Trouvez des images gratuites l<br>Clé d'accès<br>→ Générez une Clé d'Accès | and the second state of the second state of th |
|                                                         | Auto Auto                            | -populate company data<br>complete company data (na            | ame, logo, addr | ress, etc.)         |   |                                                                                                    |                                                                                                    |
|                                                         | 🔺 In:                                | sufficient credit                                              |                 | → Buy more credits  |   |                                                                                                    |                                                                                                    |
| 0                                                       | -                                    | 6                                                              |                 |                     |   |                                                                                                    |                                                                                                    |

#### Configuration / Configurer votre serveur LDAP / cdg.lan

|  |  | Modifier | Créer | Action 🔻 | 1/1 | < | > |
|--|--|----------|-------|----------|-----|---|---|
|--|--|----------|-------|----------|-----|---|---|

CDG Réunion, Siège

#### Information de connexion Information du serveur Adresse du serveur cdg.lan LDAP binddn CN=odoo odoo, LDAP OU=Applications, OU=Utilisateurs, DC=cdg, 3 268 Port du serveur LDAP DC=lan Utiliser TLS Mot de passe LDAP Paramètre du processus Information utilisateur Créer un utilisateur ~

| Base LDAP   | DC=cdg, DC=lan    |
|-------------|-------------------|
| Filtre LDAP | sAMAccountName=%s |
| Séquence    | 10                |

- Utilisateur modèle
  - template

# 9 Gestion des utilisateurs

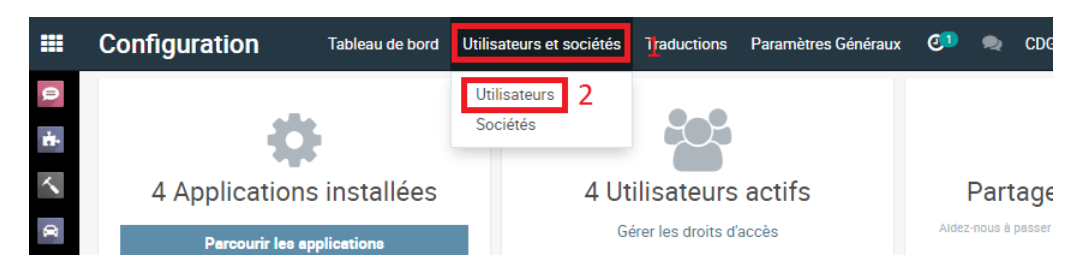

On peut alors ajouter, supprimer, modifier des utilisateurs, notamment leurs droits d'accès.

## 10 Fichiers de Logs

# 11 Changement d'un terme/mot/expression

Il est possible de changer un terme dans la langue de son choix en le recherchant ("grep -nRi 'terme\_à\_changer'" qui répond sous la forme : "chemin/vers/fichier :[n\_ligne] :contenu de la ligne") dans le dossier /home/odoo puis en modifiant les lignes des fichiers correspondants en conséquence. Un éditeur de fichier quelconque ayant une fonction de recherche suffit.

Pour appliquer ces modifications, il faut suivre les indications suivantes :

| Langues<br>Créer Importer<br>Nom<br>Code local<br>Code local<br>Code ISO<br>Direction<br>French / Français<br>Atbanian / Shqip<br>Arabic / Syrial / 4: '4'<br>Nom<br>Configuration<br>Tableau de bord<br>Utilisateurs et sociétés<br>Traductions<br>Paramètres Généraux<br>Charger une traduction<br>French / Français<br>Remplacer les termes<br>Atbanian / Shte<br>Arabic (Syria)<br>Atabic (Syria)<br>Arabic (Syria)<br>Arabic (Syria)<br>Arabic (Syria)<br>Arabic (Syria)<br>Arabic (Syria)<br>Charger Languer<br>Charger Languer<br>Charger Languer<br>Charger Languer<br>Charger Languer<br>Charger Languer<br>Charger Languer<br>Atbanian / Shte<br>Arabic (Syria)<br>Arabic (Syria)<br>Arabic (S | Configuration              | Tableau de bord  | Utilisateurs et s | ociétés Tradu | ctions Paramètres Génér | aux 💷       | 🔍 🍈       | Admin 👻  |
|----------------------------------------------------------------------------------------------------|----------------------------|------------------|-------------------|---------------|-------------------------|-------------|-----------|----------|
| Créer       Importer       Charger une traduction       I + Bav / 82 < >         Nom       Code local       Code ISO       Direction       Traduisible       Actif         French / Français       fr_FR       fr       De gauche à droite       I 3       I         Albanian / Shqip       sq_AL       sq       De gauche à droite       I 3       I         Amharic / λ9 <sup>PY</sup> /C <sup>S</sup> am_ET       am_ET       De gauche à droite       I       I         Arabic (Svria) / 5 ± 5 ±       ar SY       ar SY       De dtroite à nauche       I       I         Coffiguration       Tableau de bord       Utilisateurs et sociétés       Traductions       Paramètres Généraux       I + 80 / 82 < >       I         Langue       French / Français       v       I + 80 / 82 < >       I       I + 80 / 82 < >       I         Nom       Remplacer les termes       I       I + 80 / 82 < >       I + 80 / 82 < >       I       I + 80 / 82 < >       I + 80 / 82 < > <td< td=""><td>Langues</td><td></td><td></td><td>Lan</td><td>gues 2</td><td></td><td></td><td>Q</td></td<>                                                                                                    | Langues                    |                  |                   | Lan           | gues 2                  |             |           | Q        |
| Nom       Code local       Code ISO       Direction       Treduisible       Actif         French / Français       fr_FR       fr       De gauche à droite       Image: Comparison of the state of the state                                                                                                    | Créer Importer             |                  |                   | Cha           | rger une traduction<br> | ★ Favoris ▼ | 1-80 / 82 | < >      |
| French / Français       fr_FR       fr       De gauche à droite       Image: Charger une traduction       sq       De gauche à droite       Image: Charger une traduction         Ambaniar / Shqip       Tableau de bord       Utilisateurs et sociétés       Traductions       Paramètres Généraux       Image: Charger une traduction         Créer       Impo       Langue       French / Français       Image: Charger une traduction       Image: Charger une traduction       Image: Charger une traducti                                                                                                    | Nom                        |                  | Code local        | Code ISO      | Direction               | Traduisible | Actif     |          |
| Albanian / Shqip       sq_AL       sq       De gauche à droite       Image: Configuration         Arabir (Svria) / شرعاً       ar SY       ar SY       De droite à nauche       Image: Configuration         Configuration       Tableau de bord       Utilisateurs et sociétés       Traductions       Paramètres Généraux       Image: Charger une traduction         Créer       Impo       Langue       French / Français       Image: Charger les termes       Image: Tableau de bord       Image: Tableau de bord                                                                                                    | French / Français          |                  | fr_FR             | fr            | De gauche à droite      | V           | ⊠ 3       | C        |
| Amharic / ٨٩٣٠٢/٢       am_ET       am_ET       De gauche à droite         Arabic (Svria) / ٢٤٠٤٤       ar SV       ar SV       De droite à nauche         Configuration       Tableau de bord       Utilisateurs et sociétés       Traductions       Paramètres Généraux       Image: Charger une traduction         Créer       Impo       Langue       French / Français       Image: Charger une traduction       Image: Charger une traduction                                                                                                    | Albanian / Shqip           |                  | sq_AL             | sq            | De gauche à droite      | ×           |           |          |
| Arabic (Svria) / شرخیا       ar SY       ar SY       De droite à nauche         Configuration       Tableau de bord       Utilisateurs et sociétés       Traductions       Paramètres Généraux         Charger une traduction       ×       ©       Admin •         Langues       Créer       Impo       Langue       French / Français       ×         Nom       Remplacer les termes       I       1       2       Actif         Albanian / Sht       Anharic / Am       Charger       Annuler       I         Arabic (Syria)       Charger       Annuler       I       I                                                                                                    | Amharic / አምሃርኛ            |                  | am_ET             | am_ET         | De gauche à droite      | ×           |           |          |
| Configuration       Tableau de bord       Utilisateurs et sociétés       Traductions       Paramètres Généraux       Image: Charger une traduction         Langues       Créer       Impo       Image: French / Français       Image: French / Français       Image                                                                                                    | الٰهٰ'سُة / Arahic (Svria) |                  | ar SY             | ar SV         | De droite à dauche      | 2           |           |          |
| Créer       Impo         Langue       French / Français         Nom       Remplacer les termes         French / Franç       1         Albanian / Sho       1         Ambaric / ۸۳       1         Arabic (Syria)       Annuler         2       1                                                                                                    | Configuration<br>Charger u | ine traduction   | othisateurs et so |               | tions Falametres Genera | ×           |           | Q        |
| Nom       Remplacer les termes existants       1         French / Franç existants       1         Albanian / Shc       1         Amharic / አም       1         Arabic (Syria)       1         Arabic / Հ       1                                                                                                    | Créer Impo                 | Frei             | nch / Français    |               |                         |             | 1-80 / 82 | < >      |
| ] French / France existents دو معادی از معادی از معا<br>معادی معادی از معادی از معادی                                                                                                    | Nom Remplace               | r les termes 🛛 🗸 | 1                 |               |                         |             | Actif     | -        |
| Albanian / Shc     المالة       Amharic / ٨٣٩     المالة       Arabic (Syria)     Annuler       Arabic / ٢٩٩     2                                                                                                    | ] French / Franç existents |                  | -                 |               |                         |             | ×         | <b>C</b> |
| Amharic / کی المترج کی المالی     Annuler       Arabic (Syria)     2                                                                                                    | Albanian / Shc             |                  |                   |               |                         |             |           |          |
| Arabic (Syria)     Charger     Annuler       Arabic / شوریه     2                                                                                                    | ] Amharic / አም             | 1                |                   |               |                         |             |           |          |
| ] Arabic / الغزية / ۲۰۰۰ [                                                                                                    | Arabic (Syria) Charger     | Annuler          |                   |               |                         |             |           |          |
|                                                                                                    | الْعَرَبِيَّة / Arabic     | - 2              |                   |               |                         |             |           |          |

#### 12 Paramètrage des droits d'accès avancés

Il faut activer le mode développeur dans l'onglet configuration puis utilisateurs & sociétés, puis Groupes :

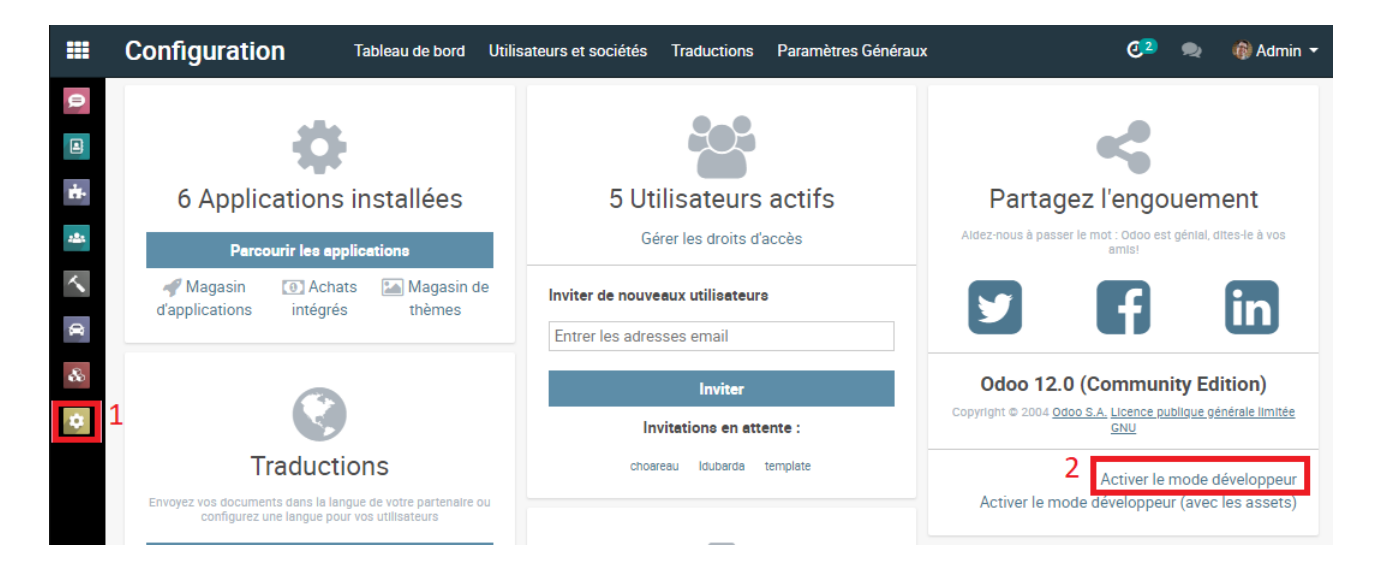

| (                                               | Configuration Tableau de bo                     | d Utilisateurs et sociétés | Traduc<br>1 | tions Param | nètres Généraux   | +   | @ <mark>2</mark> ) | 2 | ÷ | 🍘 Admin   | (test | 1) 🔻 |
|-------------------------------------------------|-------------------------------------------------|----------------------------|-------------|-------------|-------------------|-----|--------------------|---|---|-----------|-------|------|
| (                                               | Groupes                                         | Utilisateurs               |             | T Groupes I | Internes 🗙 Recher | che |                    |   |   |           |       | Q    |
|                                                 | Créer Importer                                  | Groupes<br>Sociétés        | 2           | ▼ Filtres ▼ | ≡ Regrouper par   | •   | ★ Favoris ▼        |   |   | 1-25 / 25 | <     | >    |
|                                                 | Nom du groupe                                   |                            |             |             |                   |     |                    |   |   |           |       |      |
|                                                 | Accès aux adresses privées                      |                            |             |             |                   |     |                    |   |   |           |       |      |
|                                                 | Droits supplémentaires / Caractéristiques teo   | hniques                    |             |             |                   |     |                    |   |   |           |       |      |
|                                                 | Administration / Configuration                  |                            |             |             |                   |     |                    |   |   |           |       |      |
| Droits supplémentaires / Création de contact    |                                                 |                            |             |             |                   |     |                    |   |   |           |       |      |
|                                                 | Administration / Droits d'accès                 |                            |             |             |                   |     |                    |   |   |           |       |      |
|                                                 | Employés / Fonctionnaire                        |                            |             |             |                   |     |                    |   |   |           |       |      |
|                                                 | Parc automobile / Gestionnaire                  |                            |             |             |                   |     |                    |   |   |           |       |      |
|                                                 | Employés / Gestionnaire                         |                            |             |             |                   |     |                    |   |   |           |       |      |
|                                                 | Projet / Gestionnaire                           |                            |             |             |                   |     |                    |   |   |           |       |      |
|                                                 | Employés / Gestionnaire d'équipements           |                            |             |             |                   |     |                    |   |   |           |       |      |
|                                                 | Paramètres techniques / Gérer des variances     |                            |             |             |                   |     |                    |   |   |           |       |      |
|                                                 | Paramètres techniques / Gérer la liste de prix  |                            |             |             |                   |     |                    |   |   |           |       |      |
|                                                 | Paramètres techniques / Gérer le conditionne    | ment des articles          |             |             |                   |     |                    |   |   |           |       |      |
|                                                 | Paramètres techniques / Gérer plusieurs unite   | s de mesure                |             |             |                   |     |                    |   |   |           |       |      |
| Paramètres techniques / Listes de prix de vente |                                                 |                            |             |             |                   |     |                    |   |   |           |       |      |
|                                                 | Paramètres techniques / Listes de prix du pro   |                            |             |             |                   |     |                    |   |   |           |       |      |
| Droits supplémentaires / Multi Sociétés         |                                                 |                            |             |             |                   |     |                    |   |   |           |       |      |
|                                                 | Droits supplémentaires / Multi-devises          |                            |             |             |                   |     |                    |   |   |           |       |      |
|                                                 | ] Types d'utilisateur / Portail                 |                            |             |             |                   |     |                    |   |   |           |       |      |
|                                                 | Types d'utilisateur / Public                    |                            |             |             |                   |     |                    |   |   |           |       |      |
|                                                 | Projet / Utilisateur                            |                            |             |             |                   |     |                    |   |   |           |       |      |
|                                                 | Parc automobile / Utilisateur                   |                            |             |             |                   |     |                    |   |   |           |       |      |
|                                                 | Types d'utilisateur / Utilisateur interne       |                            |             |             |                   |     |                    |   |   |           |       |      |
|                                                 | Paramètres techniques / Utiliser les sous-tâc   | ies                        |             |             |                   |     |                    |   |   |           |       |      |
|                                                 | Paramètres techniques / Utiliser les évaluation | ns de projet               |             |             |                   |     |                    |   |   |           |       |      |